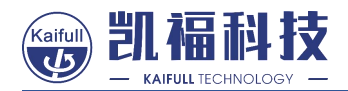

Y2SD2-U Intelligent Stepper Driver User Manual

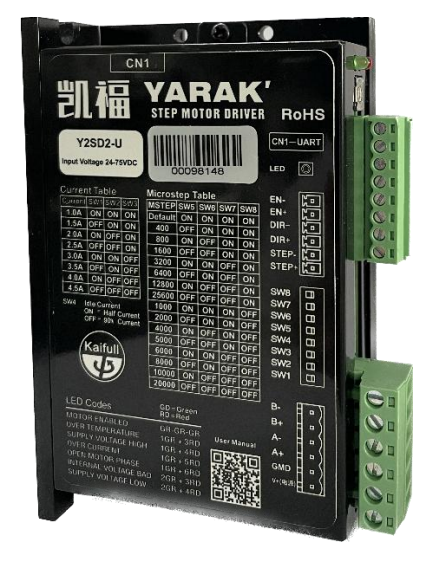

Guangdong Kaifull Electronics Technology Co., Ltd.

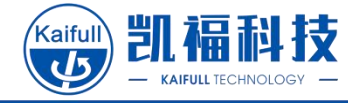

#### Contents

| 1                                                                                                   | FOREWORD                                                                                                    |
|----------------------------------------------------------------------------------------------------|----------------------------------------------------------------------------------------------------|
| 2                                                                                                   | INSTALLATION DIMENSIONS                                                                                                    |
| 3                                                                                                   | TECHNICAL SPECIFICATIONS                                                                                                    |
| 4                                                                                                   | DRIVER INTERFACE4                                                                                                    |
| 4.1                                                                                                 | WIRING DIAGRAM                                                                                                    |
| 4.2                                                                                                 | CONTROL MODE AND DESCRIPTION                                                                                                    |
|                                                                                                    |                                                                                                    |
| 5                                                                                                   | WIRING7                                                                                                    |
| 5.1                                                                                                 | Power Connection                                                                                                    |
| 5.2                                                                                                 | MOTOR CONNECTION                                                                                                    |
| 5.3                                                                                                 | CONTROL SIGNAL CONNECTION                                                                                                    |
| 6                                                                                                   | PARAMETER SETTING17                                                                                                    |
| 6.1                                                                                                 | OPERATING CURRENT SETTING                                                                                                    |
| 6.2                                                                                                 | IDLE CURRENT SETTING 19                                                                                                    |
| 6.3                                                                                                 | POSITION MODE - SUBDIVISION SETTING                                                                                                    |
| 6.4                                                                                                 |                                                                                                    |
|                                                                                                    | SPEED MODE - SPEED SETTING                                                                                                    |
| 6.5                                                                                                 | SPEED MODE - SPEED SETTING       21         KNOB SETTING       22                                                                                                    |
| 6.5<br>7                                                                                            | SPEED MODE - SPEED SETTING                                                                                                    |
| 6.5<br>7<br>7.1                                                                                     | SPEED MODE - SPEED SETTING                                                                                                    |
| <ul><li>6.5</li><li>7</li><li>7.1</li><li>7.2</li></ul>                                             | SPEED MODE - SPEED SETTING       21         KNOB SETTING       22         SOFTWARE SETTING       23         DRIVER CONNECTION       23         DRIVER PARAMETERS MODIFICATION       27                                                                                                    |
| <ul> <li>6.5</li> <li>7</li> <li>7.1</li> <li>7.2</li> <li>7.3</li> </ul>                           | SPEED MODE - SPEED SETTING       21         KNOB SETTING       22         SOFTWARE SETTING       23         DRIVER CONNECTION       23         DRIVER PARAMETERS MODIFICATION       27         PARAMETERS SAVING       31                                                                                 |
| <ul> <li>6.5</li> <li>7</li> <li>7.1</li> <li>7.2</li> <li>7.3</li> <li>7.4</li> </ul>              | SPEED MODE - SPEED SETTING       21         KNOB SETTING       22         SOFTWARE SETTING       23         DRIVER CONNECTION       23         DRIVER PARAMETERS MODIFICATION       23         DRIVER PARAMETERS MODIFICATION       23         SAVING/OPENING PARAMETER FILE       32                     |
| <ul> <li>6.5</li> <li>7</li> <li>7.1</li> <li>7.2</li> <li>7.3</li> <li>7.4</li> <li>7.5</li> </ul> | SPEED MODE - SPEED SETTING       21         KNOB SETTING       22         SOFTWARE SETTING       23         DRIVER CONNECTION       23         DRIVER PARAMETERS MODIFICATION       27         PARAMETERS SAVING       31         SAVING/OPENING PARAMETER FILE       32         FIRMWARE UPDATE       33 |

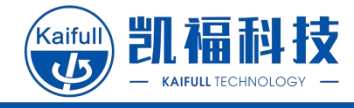

# 1 Foreword

- Thank you for choosing Kaifull's product.
- This manual describes the use methods and safety precautions of the product.
- Please read this user manual carefully and use this product correctly and safely.
- After reading, please save it at a suitable place for easy access at any time.
- For technical support, please dial 400-960-1069 or +86-769-23033384.

# 2 Installation Dimensions

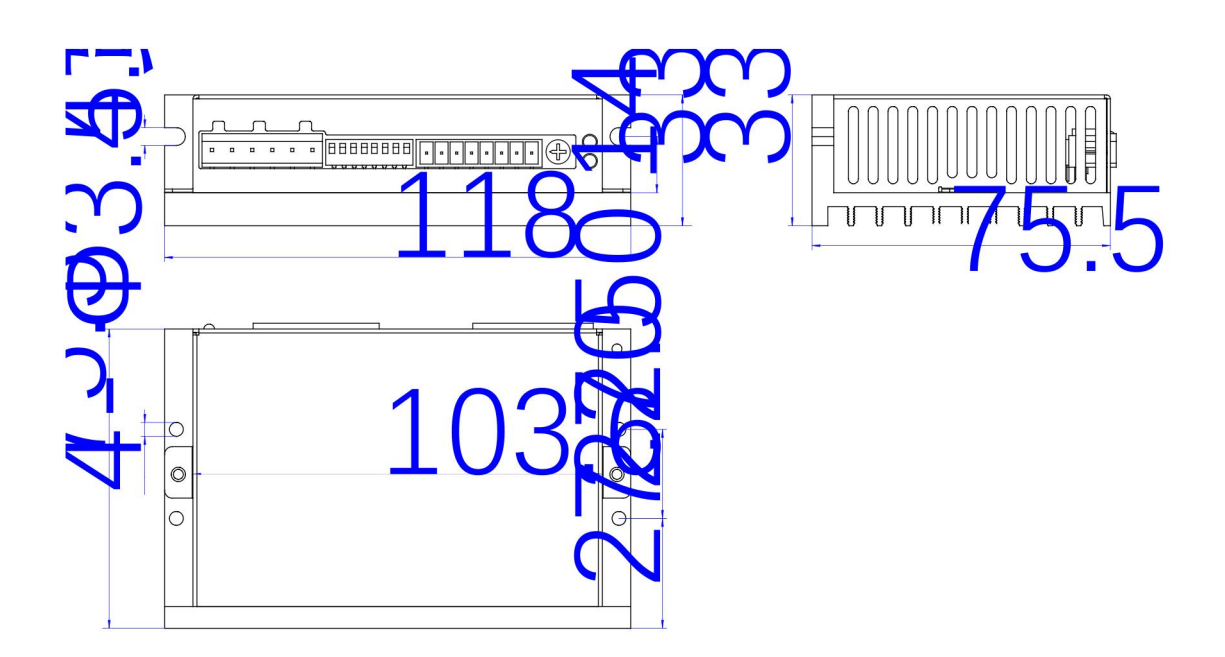

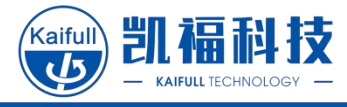

# 3 Technical Specifications

| Technical Specifications    |                                                                            |                                                                                                    |  |  |
|-----------------------------|----------------------------------------------------------------------------|----------------------------------------------------------------------------------------------------|--|--|
| Installation<br>Dimensions  | 118 × 75.5 ×33 cm                                                          |                                                                                                    |  |  |
| Input power                 | $24 \sim 70 V DC (\pm 1)$                                                  | 5%)                                                                                                    |  |  |
| Current output              | 0.1 ~ 7A (peak)                                                            |                                                                                                    |  |  |
| Adaptive<br>motor           | Two-phase stepper                                                          | motors of size 86 and below                                                                                                    |  |  |
| Control mode                | Pulse + direction (<br>speed modes, which                                  | default), dual pulse, single-segment speed and two-segment<br>sh are switched through software                                            |  |  |
| Communicatio<br>n interface | TTL serial port                                                            |                                                                                                    |  |  |
| Digital signal              | Input signal                                                               | <u>Pulse, direction, enable signal</u> : differential; optocoupler<br>isolation; common end supports 5~24VDC; maximum<br>frequency 500Khz |  |  |
| Digital signal              | Output signal                                                              | <u>Alarm output:</u> collector open circuit; opto-isolator;<br>maximum output 100mA@30V;                                                  |  |  |
| Current tap                 | Dial setting                                                               | 1.0、1.5、2.0、2.5、3.0、3.5、4.0、4.5 A                                                                                                    |  |  |
| position                    | Software setting                                                           | 0.1~7.0 A                                                                                                    |  |  |
| Subdivided tap position     | Dial setting                                                               | 400、800、1600、3200、6400、12800、25600、1000、<br>2000、4000、5000、6000、8000、10000、20000                                                          |  |  |
| (Pulse mode)                | Software setting                                                           | Any even number between 200 and 51200                                                                                                    |  |  |
| Speed tap position          | Dial setting                                                               | 0.5, 1.0, 1.5, 2.0, 2.5, 3.0, 3.5, 4.0, 4.5, 5.0, 5.5, 6.0, 7.0, 8.0, 9.0, 10.0 rps                                                       |  |  |
| (Speed mode)                | Software setting                                                           | 0.01~50.0 rps                                                                                                    |  |  |
|                             | Temperature                                                                | 0 ~ +55 °C                                                                                                    |  |  |
| Recommended                 | Humidity                                                                   | 0~ 90%RH below                                                                                                    |  |  |
| service                     | Altitude                                                                   | 1000 m below                                                                                                    |  |  |
| environment                 |                                                                            | No corrosive gases or dust.                                                                                                    |  |  |
|                             | environment                                                                | The product shall not come in contact with water and oil.                                                                                 |  |  |
| Dielectric<br>strength      | AC1.5KV between ground wires, capable of withstanding voltage for 1 minute |                                                                                                    |  |  |
| Protection<br>grade         | IP20                                                                       |                                                                                                    |  |  |
| Weight                      | 0.25KG                                                                     |                                                                                                    |  |  |

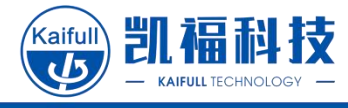

# 4 Driver Interface

### 4.1 Wiring diagram

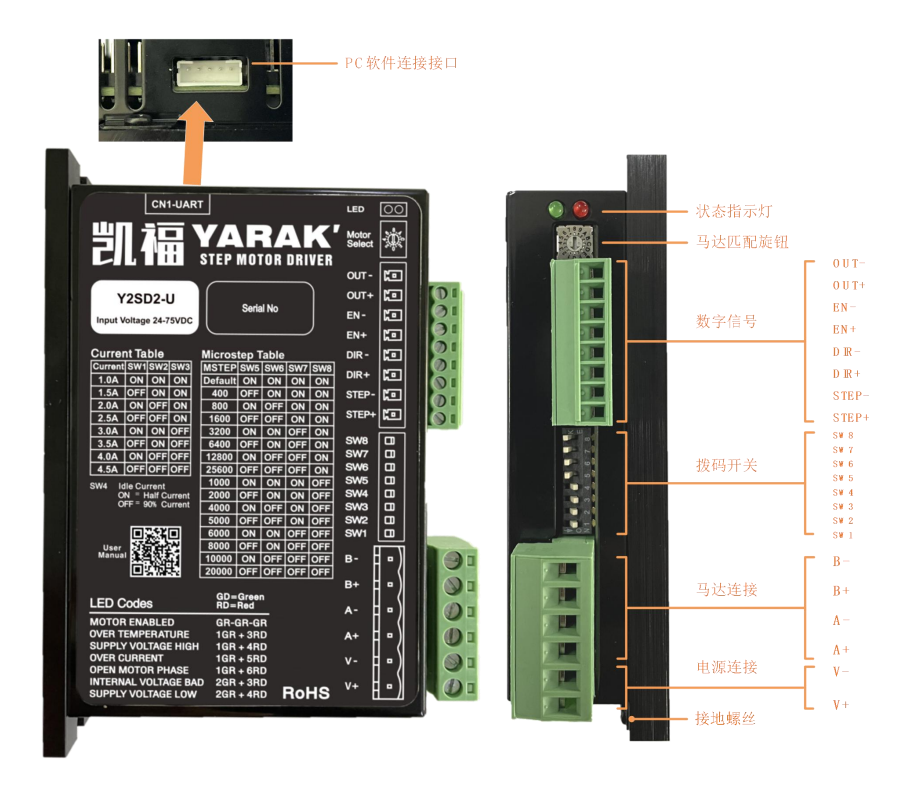

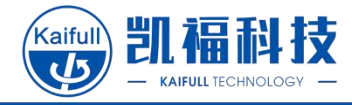

### 4.2 Control Mode and Description

Y2SD2-U has four control modes: pulse + direction, double pulse, single-segment speed, and two-segment speed modes, which can be switched <u>by connecting to the Kaifull PC software</u>. The functions of the driver dial switches and control signals vary in different control modes.

| Control Mode         | Description                                                                   |  |  |
|----------------------|-------------------------------------------------------------------------------|--|--|
| Single Pulse<br>Mode | Position control mode; the pulse type is pulse+direction                      |  |  |
| Dual pulse<br>mode   | Position control mode; the pulse type is CW/CCW pulse                         |  |  |
|                      | Speed mode: in this mode, a segment of operating speed can be set for the     |  |  |
| Single-speed         | motor. The STEP interface of the driver is used for startup, the DIR          |  |  |
| mode                 | interface is used for switching the operating direction, and the EN interface |  |  |
|                      | is used for motor enable control.                                             |  |  |
|                      | Speed mode: in this mode, two segments of operating speed can be set for      |  |  |
| Two-segment          | the motor. The STEP interface of the driver is used for startup, the DIR      |  |  |
| speed mode           | interface is used for switching the operating direction, and the EN interface |  |  |
|                      | is used for switching to the second operating speed.                          |  |  |

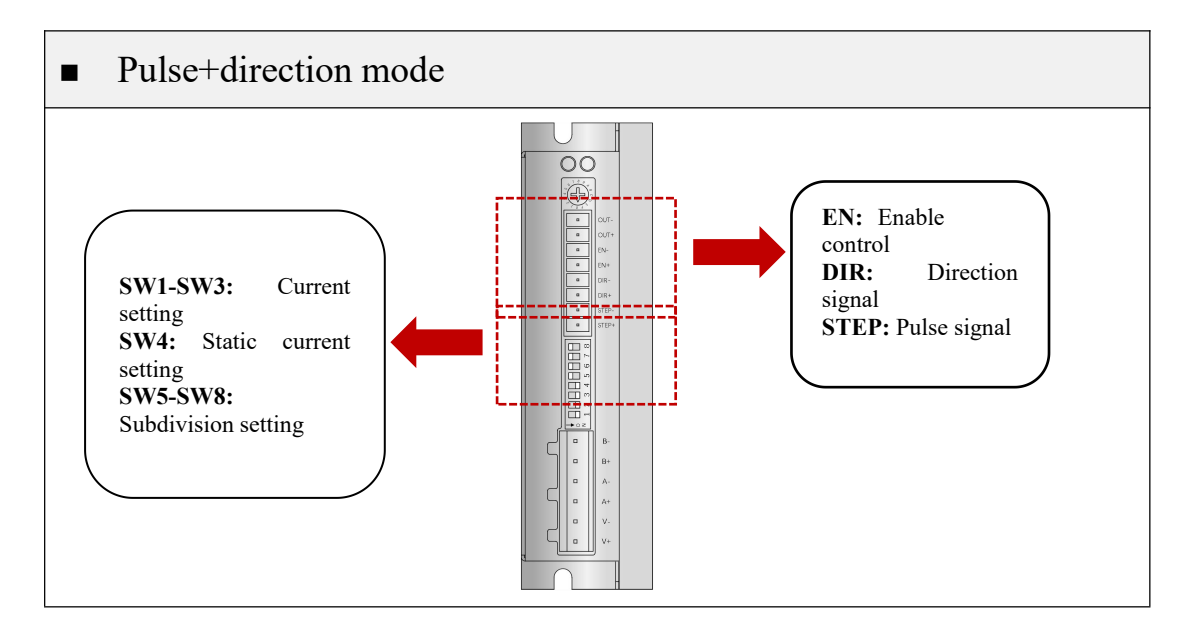

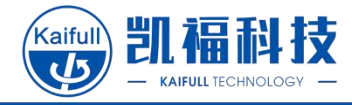

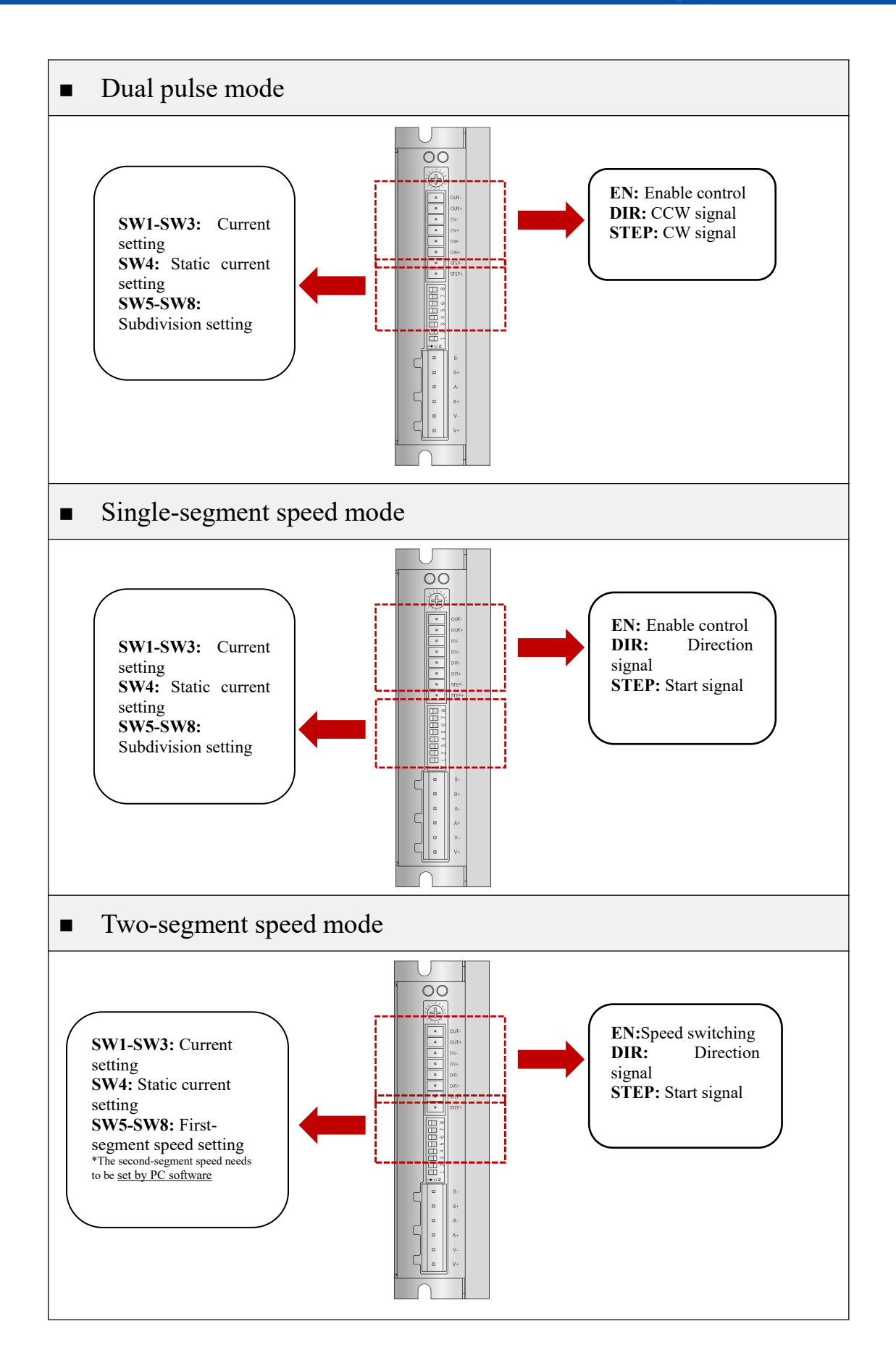

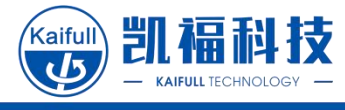

# 5 Wiring

#### 5.1 **Power Connection**

The power supply specification of the Y2SD2-U driver is 24-70V DC. When you connect the power supply, connect the positive pole of the power supply to the V+ interface of the driver and the negative pole of the power supply to the V- interface.

• Applicable power supply wires: Wires with AWG20 (0.5mm<sup>2</sup>) above

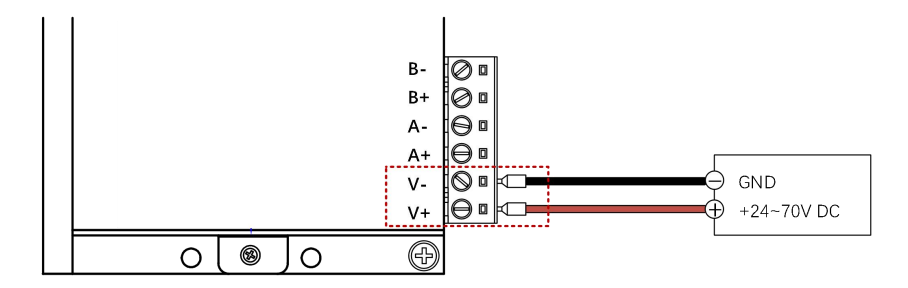

• Select the appropriate power supply

The following are recommendations for selecting the power supply when using different

| Motor flange (MM) | Supply voltage (DC) | Supply current |
|-------------------|---------------------|----------------|
| 20/35             | 24V                 | ≥1.0A          |
| 42                | 24V                 | ≥2.0A          |
| 57/60             | 24-36V              | ≥4.5A          |
| 86                | 36-48V              | ≥6A            |

- Do not connect the positive and negative poles of the driver power supply reversely, as it may cause damage to the driver and will not be covered by warranty
- When the motor 57 and above is used and the motor is operating at a high speed, it will generate a large reverse electromotive force. At this time, use a higher-voltage power supply to improve the high-speed performance of the motor.

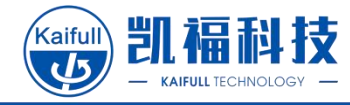

#### 5.2 Motor Connection

The two-phase stepper motor can be divided into three types based on the wiring type: 4-wire system, 6-wire system, and 8-wire system. When connecting the motor, please follow the wiring instructions in the motor specification to connect the motor power wire to the drive motor connection ports A+, A-, B+ and B-.

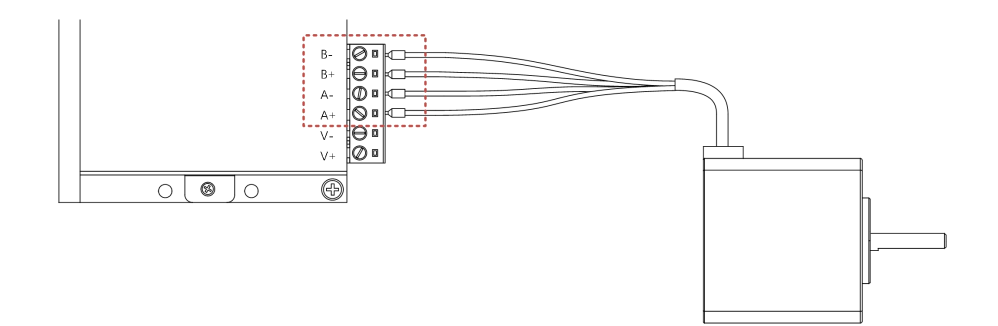

#### Connecting the 4-wire motor

When a 4-wire motor is used, there is only one wiring method. You only need to connect the motor lead to the corresponding phase output on the driver one by one.

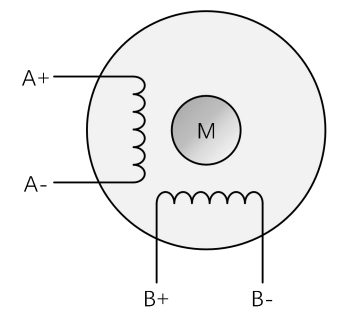

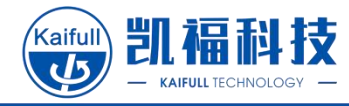

#### Connecting the 6-wire motor

A 6-wire stepper motor is equivalent to adding a center tap at the center of each winding on the winding basis of a 4-wire motor. When a central tap wiring is used, it is called halfwound wiring. On the contrary, it is called full-wound wiring.

The fully wound wiring method is suitable for scenarios where high torque is outputted at a low speed; if the motor needs to run at a high speed, it is recommended to use half-wound wiring.

• Recommended wiring method: half winding

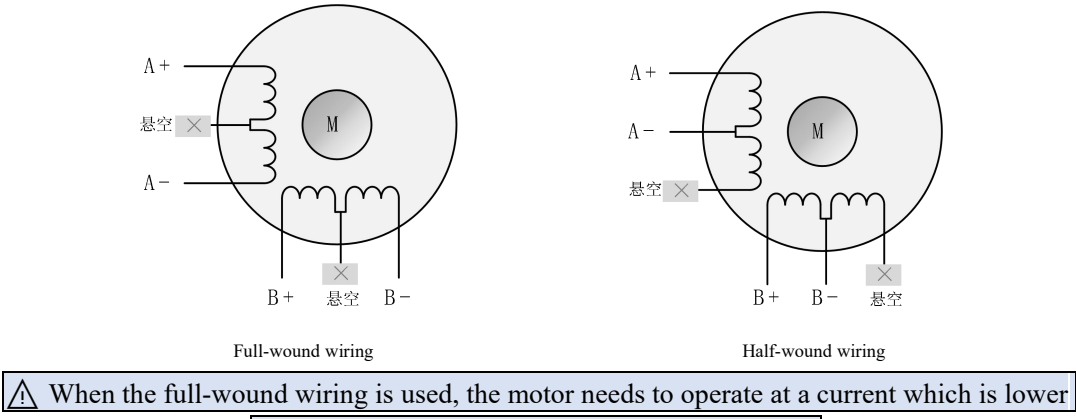

than the rated current by 30% to avoid overheating

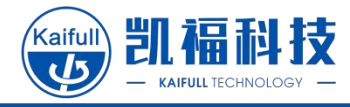

#### Connecting the 8-wire motor

The 8-wire stepper motor has 4 windings. Connect each two of the windings in series. At this point, the structure is similar to the full-wound wiring of the 6-wire motor, and suitable for scenarios where high torque is outputted at a low speed; when connected in parallel, the motor can achieve high-speed operation while requiring greater current.

• Recommended wiring method: parallel connection

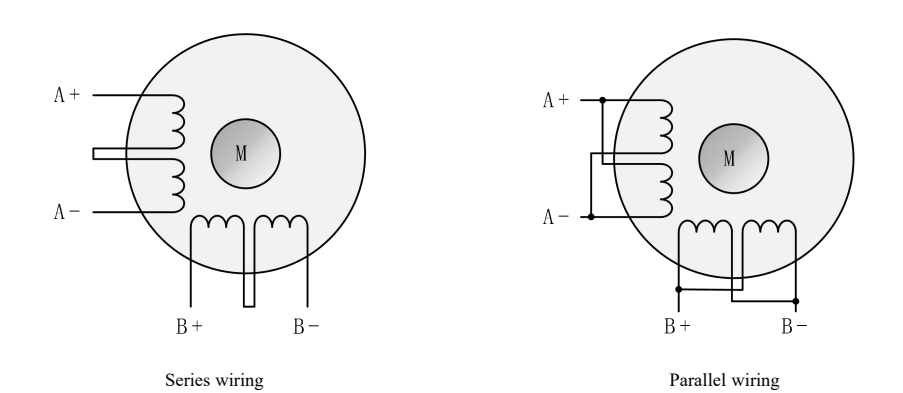

▲ When the series wiring is used, the motor needs to operate at a current which is lower than the rated current by 50% to avoid overheating

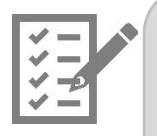

- The motor power wire should not be in the same conduit as the pulse control signal wire. Otherwise it may cause interference and lead to incorrect operation.
- To ensure the normal operation of the motor, please control the distance of the motor power wiring to be within 20 meters.

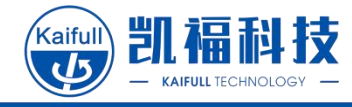

### 5.3 Control Signal Connection

Y2SD2-U has 3 circuits of input and 1 circuit of alarm output signal.

• Applicable wires: Wires with AWG24 (0.2mm<sup>2</sup>) above

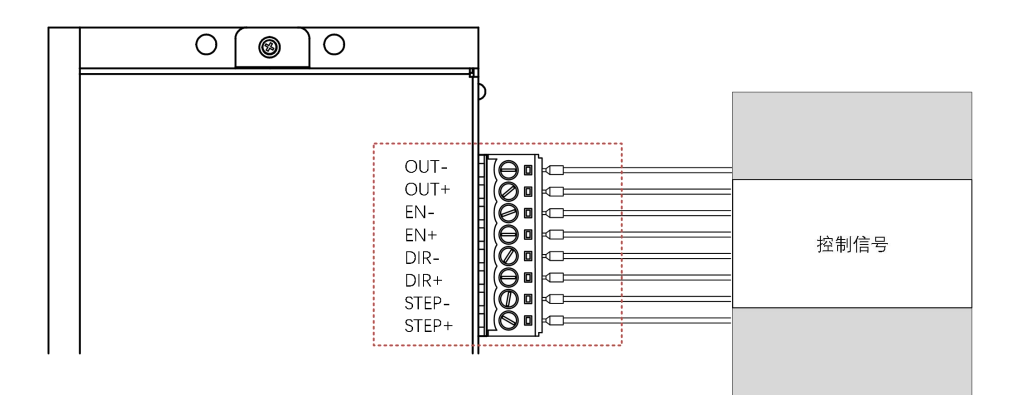

The functions of the Y2SD2-U control signals vary in different control modes.

| Port | Pulse+direction<br>mode | Dual pulse mode | Single-segment<br>speed mode | Two-segment speed mode |
|------|-------------------------|-----------------|------------------------------|------------------------|
| EN   | Enable control          | Enable control  | Enable control               | Speed switching        |
| DIR  | Direction signal        | CCW signal      | Direction signal             | Direction signal       |
| STEP | Pulse signal            | CW signal       | Start/Stop                   | Start/Stop             |
| OUT  | Alarm output            | Alarm output    | Alarm output                 | Alarm output           |

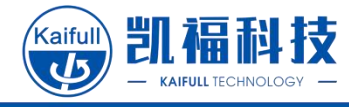

### 5.3.1 Input Signal Connection

#### ■ Pulse+direction mode

• NPN type connection method

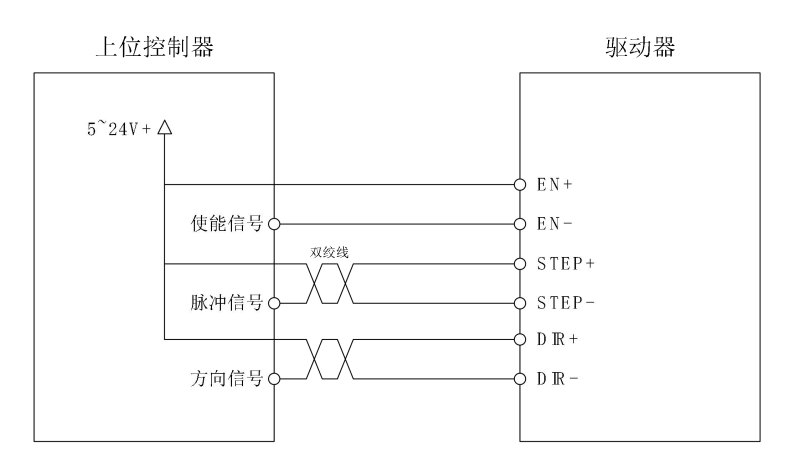

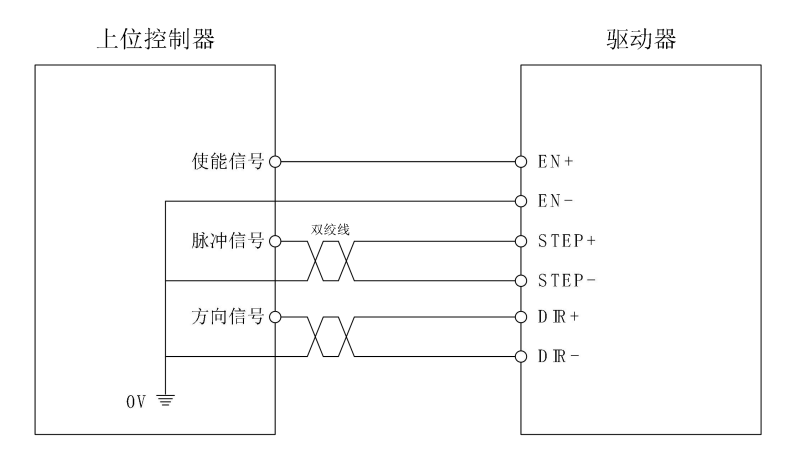

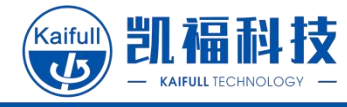

### ■ Dual pulse mode

• NPN type connection method

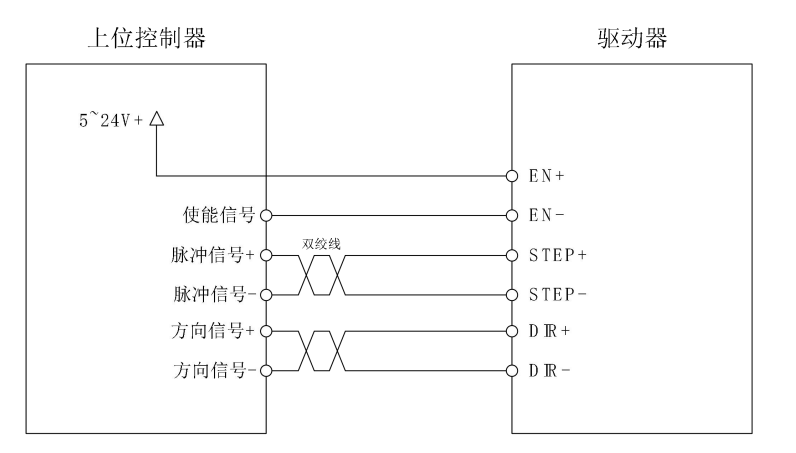

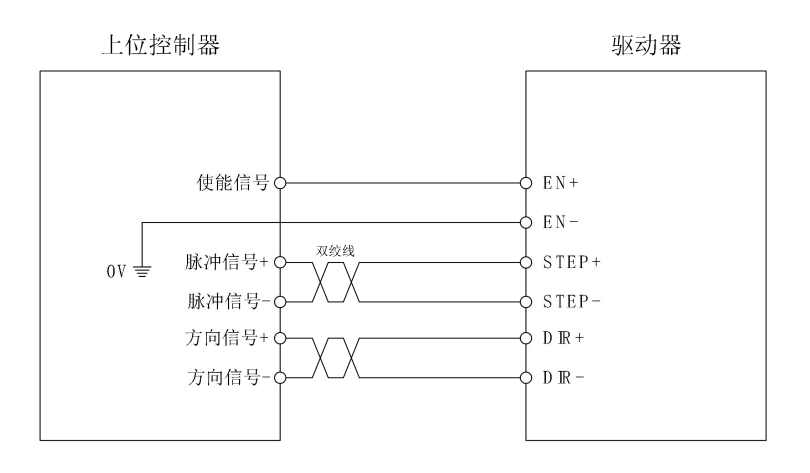

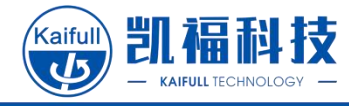

### ■ Single-segment speed mode

• NPN type connection method

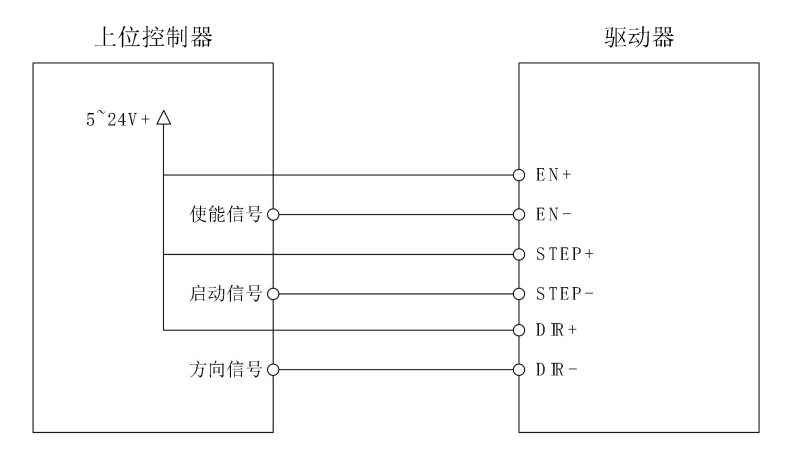

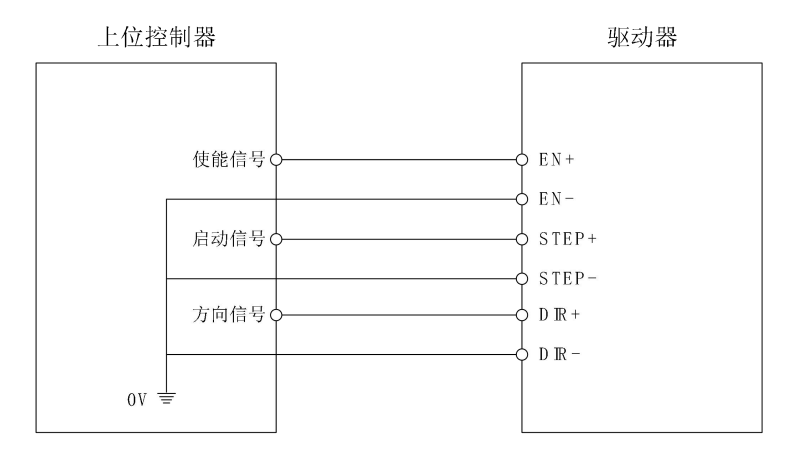

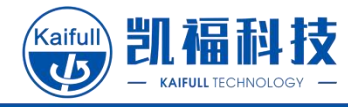

### ■ Two-segment speed mode

• NPN type connection method

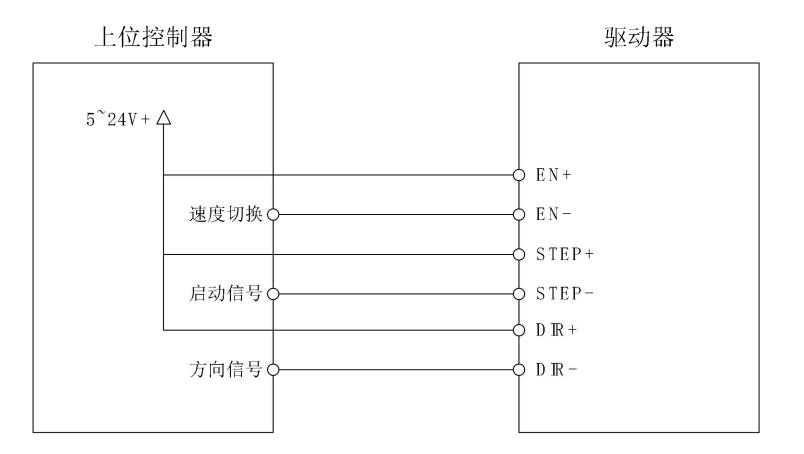

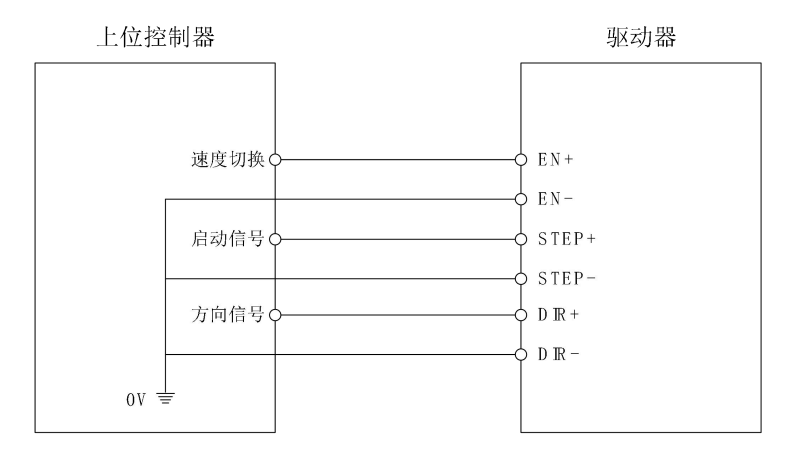

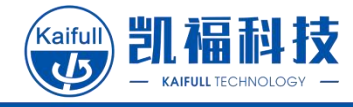

#### 5.3.2 Alarm Output Connection

The alarm output interface of Y2SD2-U is an open drain output, and can output different levels according to different wiring methods.

Status of the driver output port during operation:

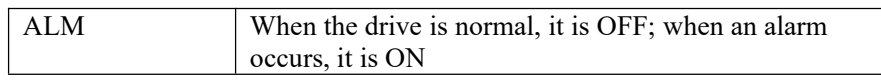

NPN output

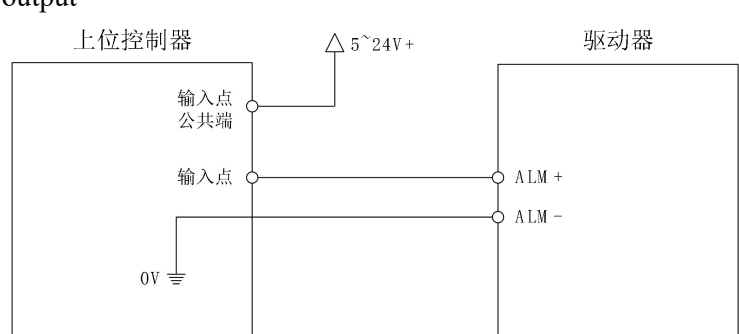

• PNP output

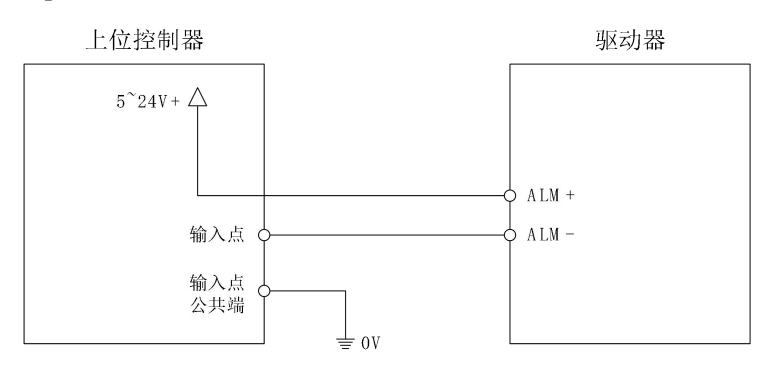

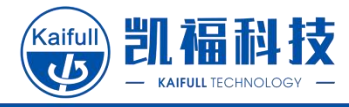

# Parameter Setting

The dial switches SW1-SW8 on the side of Y2SD2-U are used to set the current and subdivision/speed. The functions of the dial switches vary in different control modes.

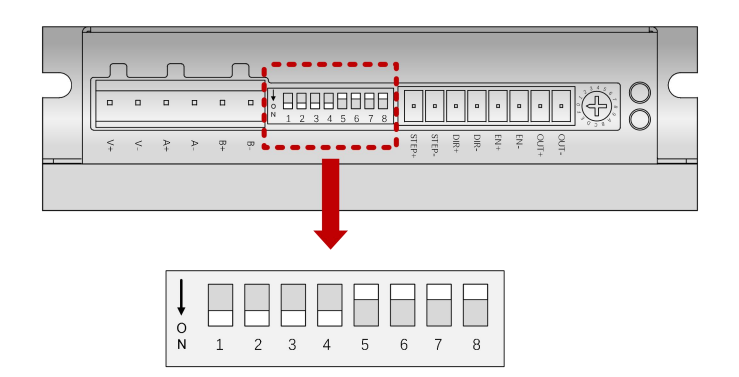

| Dial switch | Pulse +<br>direction         | Dual pulse                   | Single-<br>segment speed<br>mode | Two-segment speed mode       |
|-------------|------------------------------|------------------------------|----------------------------------|------------------------------|
| SW1         |                              |                              |                                  |                              |
| SW2         | Operating<br>Current Setting | Operating<br>Current Setting | Operating<br>Current Setting     | Operating<br>Current Setting |
| SW3         |                              | 8                            | 8                                |                              |
| SW4         | Idle Current<br>Setting      | Idle Current<br>Setting      | Idle Current<br>Setting          | Idle Current<br>Setting      |
| SW5         |                              |                              |                                  |                              |
| SW6         | Subdivision                  | Subdivision                  | Speed setting                    | Speed setting                |
| SW7         | setting                      | setting                      |                                  |                              |
| SW8         |                              |                              |                                  |                              |

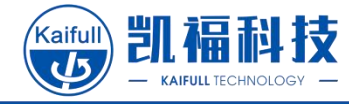

#### 6.1 Operating Current Setting

Y2SD2-U sets the peak output current through the SW1, SW2, and SW3 dial switches, and users need to set it according to the rated current on the motor specification sheet. (The set current value should be set to be similar to the rated current of the motor.)

\*\*If the current tap position in the table below is not suitable for the motor you are using, you canset the current through software, and the current range is 0.1~7.0A.

| Operating current  | SW1 | SW2 | SW3 | Dial diagram |
|--------------------|-----|-----|-----|--------------|
| 1.0 A<br>(default) | ON  | ON  | ON  |              |
| 1.5 A              | OFF | ON  | ON  |              |
| 2.0 A              | ON  | OFF | ON  |              |
| 2.5 A              | OFF | OFF | ON  |              |
| 3.0 A              | ON  | ON  | OFF |              |
| 3.5 A              | OFF | ON  | OFF |              |
| 4.0 A              | ON  | OFF | OFF |              |
| 4.5 A              | OFF | OFF | OFF |              |

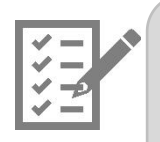

- Generally, setting a larger current can increase the torque output of the motor, while also generating greater heat and noise.
- The set current should not exceed 1.5 times the rated current of the motor.Otherwise it may cause the motor to burn out.

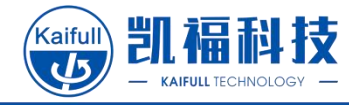

#### 6.2 Idle Current Setting

The Y2SD2-U driver sets the idle current through SW4 dialing to 50% or 90% of the operating current. When the motor enters standby mode, the output current of the driver will automatically decrease to the set value.

When the idle current is set to 90%, the motor can output a larger holding torque, and the heat generated by the motor will also increase. It is recommended to set the idle current to 50% in a safe situation to reduce motor heating.

| Idle<br>current | SW4 | Dial<br>diagram |
|-----------------|-----|-----------------|
| 50% (default)   | ON  |                 |
| 90%             | OFF |                 |

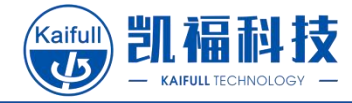

#### 6.3 Position Mode - Subdivision Setting

When the control mode is pulse + direction or double-pulse mode, the Y2SD2-U driver sets the subdivision number through SW5, SW6, SW7, and SW8 dialing.

\*\*If the sub-divided tap positions in the table below cannot meet your application requirements, you can set SW5~SW8 to ON. At this time, you can set any even sub-divided tap position to be 200~51200 through software

| Subdivision<br>(Pulse/revolution) | SW5 | SW6 | SW7 | SW8 | Dial diagram                          |
|-----------------------------------|-----|-----|-----|-----|---------------------------------------|
| 400<br>Can be set by<br>software  | ON  | ON  | ON  | ON  | N 5 6 7 8                             |
| 800                               | OFF | ON  | ON  | ON  | 0 N 5 6 7 8                           |
| 1600                              | ON  | OFF | ON  | ON  | 0 N 5 6 7 B                           |
| 3200                              | OFF | OFF | ON  | ON  | 0 5 6 7 8                             |
| 6400                              | ON  | ON  | OFF | ON  | 0 N 5 6 7 B                           |
| 12800                             | OFF | ON  | OFF | ON  | N 5 6 7 8                             |
| 25600                             | ON  | OFF | OFF | ON  | 0 5 6 7 8                             |
| 51200                             | OFF | OFF | OFF | ON  | 0 0 0 0 0 0 0 0 0 0 0 0 0 0 0 0 0 0 0 |
| 1000                              | ON  | ON  | ON  | OFF | 0<br>N<br>5 6 7 8                     |
| 2000                              | OFF | ON  | ON  | OFF | 0 N 5 6 7 8                           |
| 4000                              | ON  | OFF | ON  | OFF | 0 N 5 6 7 8                           |
| 5000                              | OFF | OFF | ON  | OFF | 0 N 5 6 7 8                           |
| 8000                              | ON  | ON  | OFF | OFF | 0 N 5 6 7 B                           |
| 10000                             | OFF | ON  | OFF | OFF | 0 5 6 7 8                             |
| 20000                             | ON  | OFF | OFF | OFF | 0 N 5 6 7 8                           |
| 25000                             | OFF | OFF | OFF | OFF | ,<br>o<br>N<br>5 6 7 8                |

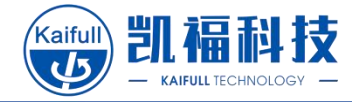

### 6.4 Speed Mode - Speed Setting

The Y2SD2-U driver sets the motor operating speed in single-segment speed mode and the first-segment operating speed of the motor in two-segment speed mode through SW5, SW6, SW7 and SW8 dialing; the second-segment speed of the motor in two-segment speed mode is set by software.

\*\*If the speed tap positions in the table below cannot meet your application requirements, you can set SW5~SW8 to ON. At this time, you can set the speed through software within 0.01~50.00 rps

| Speed<br>(rpm) | SW5 | SW6 | SW7 | SW8 | Dial diagram      |
|----------------|-----|-----|-----|-----|-------------------|
| 10.0           | ON  | ON  | ON  | ON  | 0<br>N<br>5 6 7 8 |
| 9.0            | OFF | ON  | ON  | ON  | 0<br>N<br>5 6 7 8 |
| 8.0            | ON  | OFF | ON  | ON  | 0<br>N<br>5 6 7 8 |
| 7.0            | OFF | OFF | ON  | ON  | 0<br>N 5 6 7 8    |
| 6.0            | ON  | ON  | OFF | ON  | 0<br>N<br>5 6 7 8 |
| 5.5            | OFF | ON  | OFF | ON  | 0<br>N<br>5 6 7 8 |
| 5.0            | ON  | OFF | OFF | ON  | 0<br>N<br>5 6 7 8 |
| 4.5            | OFF | OFF | OFF | ON  | 0<br>N<br>5 6 7 8 |
| 4.0            | ON  | ON  | ON  | OFF | 0<br>N<br>5 6 7 8 |
| 3.5            | OFF | ON  | ON  | OFF | о<br>N 5 6 7 8    |
| 3.0            | ON  | OFF | ON  | OFF | 0<br>N<br>5 6 7 8 |
| 2.5            | OFF | OFF | ON  | OFF | 0<br>N 5 6 7 8    |
| 2.0            | ON  | ON  | OFF | OFF | 0<br>N<br>5 6 7 8 |
| 1.5            | OFF | ON  | OFF | OFF | 0<br>N<br>5 6 7 8 |
| 1.0            | ON  | OFF | OFF | OFF |                   |
| 0.5            | OFF | OFF | OFF | OFF | 0<br>N<br>5 6 7 8 |

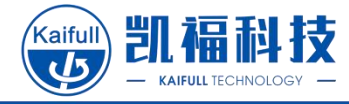

#### 6.5 Knob setting

The Y2SD2-U driver selects the appropriate motor specifications through the knob to be used with the internal current control algorithm of the driver, in order to achieve the optimal performance during operation of the motor. Users can set the knob to the corresponding tap position according to the rated current of the motor or the size of the motor flange.

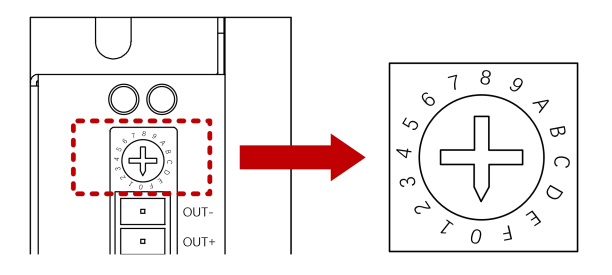

| Knob setting |                                                                                                    | Motor current specification | Appropriate motor size |
|--------------|----------------------------------------------------------------------------------------------------|-----------------------------|------------------------|
| 0 or 8       |                                                                                                    | 1.0 A                       | Flange 20mm and below  |
| 1 or 9       |                                                                                                    | 1.0 A                       | Flange 28mm and below  |
| 2 or A       | $\left  \begin{array}{c} 0 \\ 0 \\ 0 \\ 0 \\ 0 \\ 0 \\ 0 \\ 0 \\ 0 \\ 0 $                                                                                                    | 1.5 A                       | Flange 35mm and below  |
| 3 or B       | A C C C C C C C C C C C C C C C C C C C                                                                                                    | 2.0 A                       | Flange 42mm and below  |
| 4 or C       |                                                                                                    | 2.5 A                       | Flange 42mm and below  |
| 5 or D       | $\left( \begin{array}{c} 0 \\ 0 \\ 0 \\ 0 \\ 0 \\ 0 \\ 0 \\ 0 \\ 0 \\ 0 $                                                                                                    | 3.0 A                       | Flange 57mm and below  |
| 6 or E       |                                                                                                    | 4.0 A                       | Flange 57mm and below  |
| 7 or F       | and the second second s | 4.5A and above              | Flange above 57mm      |

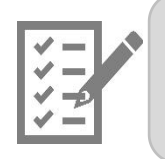

Be sure to adjust this knob when using; otherwise, the torque may be insufficient during motor operation, and cause loss of synchronization or stalling.

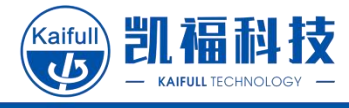

## 7 Software Setting

The Y2SD2-U driver can be configured through the KF Step Drive Configuration software to set multiple internal parameters such as current, speed and control mode.

### 7.1 Driver Connection

#### 7.1.1 Connecting Wire Preparation

- 1. USB to 232 connection wire
- 2. 232-to-TTL connector
- 3. 5PIN connecting wire

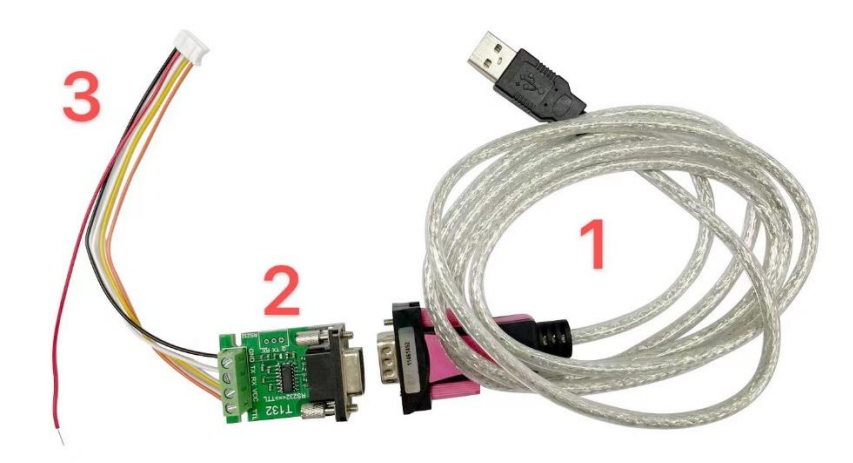

| T132 E                | 5pin<br>connecting<br>wire | 232-to-TTL |
|-----------------------|----------------------------|------------|
| RS232<=>TTL 0 位<br>世界 | Orange                     | VCC        |
|                       | Yellow                     | RX         |
|                       | White                      | TX         |
| RS232                 | Black                      | GND        |
|                       | Red                        | Suspended  |

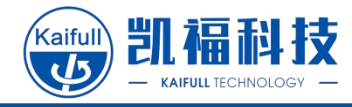

#### 7.1.2 Driver Connection

1. Insert the 5-pin wire into the driver communication port CN1 in the direction as shown in the following diagram

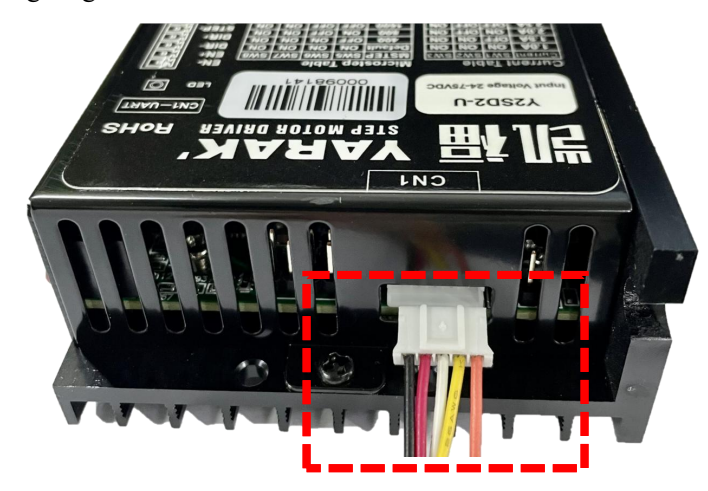

2. Start the Kaifull software

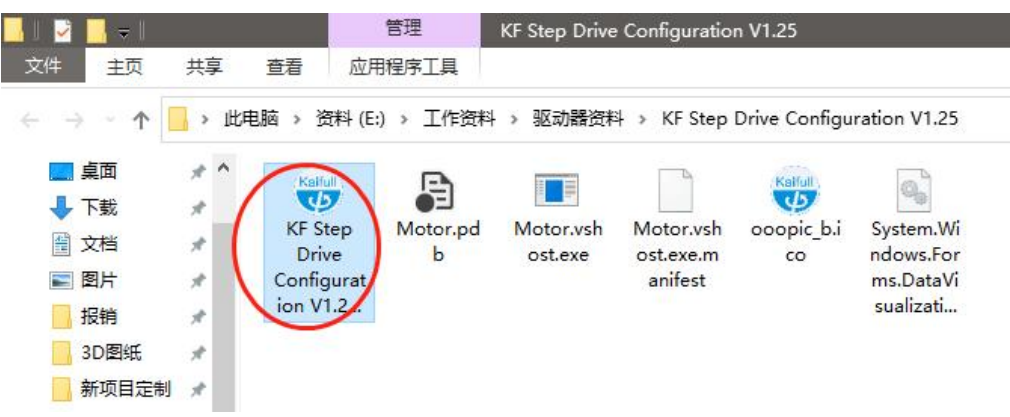

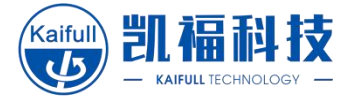

#### Software interface:

| 60 KF Step Drive Configuration V1.25                                                                                              |                                           | - 🗆 ×          |
|----------------------------------------------------------------------------------------------------|-------------------------------------------|----------------|
| Kaifull         波特案         57600         停止位         1         端口役           数据位         8         核給位         元         183485批 | 置 C&C方向 III<br>世址 1 连接 <mark>驱动器高线</mark> |                |
| Step1:参数配置 Step2:电机控制整定 配置BtherCAT 电机状                                                                                            | 态 固件升级                                    | 发送及接收历史 驱动器信息  |
| 1.电机配置                                                                                                    |                                           | 驱动器序列号 待检测     |
| 载入 读取                                                                                                    | 电机默认参数设置 不使能 🗸 载入 读职                      | 驱动器版本 待检测      |
| 电机型号:待检测 电机ID: 待检测                                                                                                    | 2. 控制模式设置                                 |                |
| 细分旋钮:待检测 地址旋钮: 待检测                                                                                                    | 连续电流 2.00 (0.01-5A) 载入 读取                 |                |
| 默认方向: 〇正向 〇反向 正向 🗸                                                                                                    | 峰值电流 2.00 (0.01-8A) 载入 读取                 | 上传参数           |
| 脉冲模式: ○ 単脉冲 ○ 双脉冲                                                                                                    | 开机扫描电流 2.00 (0.01-8.5A) 载入 读取             | 保存参数至相応力       |
| 2 (次由)2.平                                                                                                    |                                           | 清空             |
| 4. 11年1月1日<br>(会石(330日 スルトが)) (4.1 (1000 54.000) (計))                                                                             | (赤頭) 混美校制期关 c ((-(00)) #() 法取             | 驱动器状态          |
| 3備時高电子因移民 04 (200-51200) 38人                                                                                                    | 味椒 陕东拉利增量 5 (1-100) 我人 读取                 | 报警 恢复出厂设置      |
| 細分电子齿轮比 64 (200-51200) 载人                                                                                                    | 读取 到12期11版小快差 10 (2-100) 载人 读取            | ● IFFh羿Stitte  |
| 平滑滤波 100 (1-1500) 载入                                                                                                    | 读取 控制方式 井环 > 载人 读职                        |                |
| 运动过程允许最大误差 360 (1-360) 载入                                                                                                    | 读取 控制模式 单脉冲模式 🗸 载入 读取                     | · 新动器讨压        |
| 静态误差时间报警使能 不使能 🗸 载入                                                                                                    | 读取 给定第1段转速 50.00 (rps) 载入 读取              | ● 驱动器欠压 打开参数文件 |
| 静态误差偏离最小误差允许时间 0.01 S 载入                                                                                                    | 给定第2段转速 50.00 (rps) 载入 读取 读取              | ● 驱动器处于使能关闭状态  |
| ▲<br>静态误差速度阈值 2 (1-50) 载入                                                                                                    | 加速度 25.00 (rps/s/s) 载入 读取 读取              | 驱动器过载          |
| 持亦误学问信 85 (20→10000) #1                                                                                                    | 减速度 25.00 (rps/s/s) 载入 读取                 | ● 内部电压异常       |
|                                                                                                    | 1994A                                     | 方向信号           |
| 外部脉冲起激触友选择 上升沿有效 🗸 载入                                                                                                    | 读取                                        |                |
|                                                                                                    |                                           |                |

3. Select the correct COM port

Select the corresponding COM port connection on the Kaifu software by viewing the computer device administrator

| ■ 设备管理器                   |
|---------------------------|
| 文件(F) 操作(A) 查看(V) 帮助(H)   |
|                           |
| ✓ 📇 KF-LZW                |
| > 🧝 IDE ATA/ATAPI 控制器     |
| > 🚽 Jungo Connectivity    |
| > 🗖 处理器                   |
| > 🔜 磁盘驱动器                 |
| > 🎥 存储控制器                 |
| > 💼 打印队列                  |
| > 🤪 电池                    |
| > ₩ 端口 (COM 和 LPT)        |
| 💭 USB Serial Port (COM11) |
| > 11 固件                   |
| > 🛄 计算机                   |
| > 🛄 监视器                   |
| > 🥅 键盘                    |
| > 8 蓝牙                    |

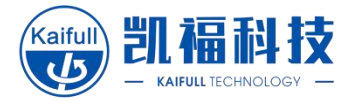

| G KF Step Drive Configuration V1.25   |                                      |   |
|---------------------------------------|--------------------------------------|---|
| Kaifull 波特率 57600 🗸 停止位 1 🗸 端口        | 设置 COM11 CRC方向 HL 🗸                  |   |
| 🔱 数据位 8 🔍 校验位 无 🔍 BS488               | 5地址 1 ~ 逛菇 驱动器离线                     | Ē |
| Step1:参数配置 Step2:电机控制整定 配置EtherCAT 电机 | 状态 固件升级                              |   |
| 1. <b>电机配置</b><br>载入 读取               | 电机默认参数设置 不使能 ~ 载入 读取                 |   |
| 电机型号: 待检测 电机ID: 待检测                   | 2. 控制模式设置                            |   |
| 细分旋钮: 待检测 地址旋钮: 待检测                   | 连续电流 2.00 (0.01-5A) 载入 读             | 即 |
| 默认方向: 〇 正向   〇 反向   正向   ~            | 峰值电流 2.00 (0.01-8A) 载入 读             | 朝 |
| 脉`血搏≠'· ∩ 单脉`血 ∩ ⊽脉`血                 | <b>エ和扫描由</b> 海 2 00 (0 01-8 54) 裁入 祷 | 町 |

4. Select the driver & upload the parameters

| KF Step Drive Configuration V1.25                                                              |                            |           |          |
|------------------------------------------------------------------------------------------------|----------------------------|-----------|----------|
| (aifull)     波特率     57600     停止位     1      端ロ・       動 類 塩位     8      校验位     无      85488 | 设置 COM11 ~ CRC方<br>5地址 1 ~ |           | 连接 驱动器离线 |
| Step1:参数配置 Step2:电机控制整定 配置BtherCAT 电机<br>1.电机配置<br>载入 读取                                       | 状态 固件升级<br>电机默认参数设置        | 使能 🗸 载入   | 读取       |
| 电机型号: 待检测 电机ID: 待检测                                                                            | 2. 控制模式设置                  |           |          |
| 细分旋钮:  待检测                                                                                     | 连续电流 1                     | (0.01-5A) | 载入 读取    |
| 默认方向: 〇 正向   〇 反向   正向   >                                                                     | 峰值申流 1.49                  | (0.01-8A) | 载入 读取    |

You may upload the parameters after successful connection

|                            |          |                                                                                                    | - 🗆 :            |
|----------------------------|----------|----------------------------------------------------------------------------------------------------|------------------|
| COML1 ~ CKC方向 HL ~ 断升      | F 驱动器在线. |                                                                                                    |                  |
| 固件升级                       |          | 发送及接收历史                                                                                                  | 驱动器信息            |
|                            |          | 接收: 01 03 66 32 15 05 09 00 00 /<br>74 5D 00 00 91 74 00 00 00 25 00                                     | 驱动器序列号 32150     |
| L机默认参数设置 使能 🗸 載入 2. 控制模式设置 | 读取       | 00 91 74 00 40 00 05 00 80 00 01<br>00 64 00 88 02 22 00 B4 00 0C 32<br>00 13 88 00 DF 00 10 00 01 00 03 | 驱动器版本 <b>509</b> |
| NE / + 1 · X               | 40.5     | 00 CC 00 88 00 CC 00 CC 01 55 00                                                                         | 语言中文             |
| 连续电流 1 (0.01-5A)           | · 载八 读取  | 01 02 00 00 00 00 02 00 00 01 00                                                                         |                  |
| 峰值电流 1.49 (0.01-8A)        | 载入 读取    | OA 00 41 00 16 00 28 03 E8 00 C8<br>00 00 00 E1 00 00 00 E1 FF F1                                        | 上传参数             |
| 开机扫描电流 1.49 (0.01-8.5A)    | 载入 读取    |                                                                                                    | 《保存参数到驱动         |
|                            |          | 清空                                                                                                    |                  |
|                            |          |                                                                                                    | 一裡卜载             |

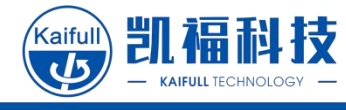

### 7.2 Driver Parameters Modification

#### 7.2.1 Control Mode

Y2SD2-U is compatible with multiple control modes. Please choose the appropriate mode according to your specific application requirements.

| り 数据位 8             | ✓ 校验位 无 ✓        | RS485批 | 址 1      | ~                               | 断开       | 驱动器 | 在线. |
|---------------------|------------------|--------|----------|---------------------------------|----------|-----|-----|
| ep1:参数配置 Step2:电机   | 控制整定 配置EtherCu   | AT 电机状 | 态 固件升    | 刊级                              |          |     |     |
| 1.电机配置              |                  |        |          |                                 |          |     |     |
| 载                   | 入 读取             |        | 电机默认     | 、参数设置使能 🗸 載2                    | < [      | 读取  |     |
| 电机型号: 28系列          | 电机ID: 0          |        | 2.控制     | 模式设置                            |          |     |     |
| 细分旋钮: 『             | 地址旋钮: 0          |        | 连续电      | 流 1 (0.01-5A)                   | 幸        | 丸   | 读取  |
| 默认方向: 〇 正向          | ●反向 正向 ~         | ~      | 峰值电      | 流 1.49 (0.01-8A)                | 幸        | 执   | 读取  |
| 脉冲模式: 🔵 单脉冲         | ○ 双脉冲            |        | 开机扫      | 描电流 1.49 (0.01-8.5)             | () ±     | t入  | 读取  |
| 2. 控制设置<br>编码器电子齿轮比 | 4000 (200-51200) | 载入     | 读取       | 误差控制增益 22                       | (1-100)  | 载入  | 读取  |
| 细分电子齿轮比             | 400 (200-51200)  | 载入     | 读取       | 到位输出最小误差 40                     | (2-100)  | 载入  | 读取  |
| 平滑滤波                | 100 (1-1500)     | 载入     | 读取       | 控制方式 闭环 🗸                       |          | 载入  | 读取  |
| 运动过程允许最大误差          | 180 (1-360)      | 载入     | 读取       | 控制模式 单脉冲模式                      | ~        | 载入  | 读取  |
| 静态误差时间报警使能          | ☆ 不使能 ~          | 载入     | 读取       | 単脉、中模式<br>给定第1段转 双脉冲模式<br>自测试模式 |          | 载入  | 读取  |
| 静态误差偏离最小误差          | £ 5 5            | 载入     | 读取       | 给定第2段转 两段转速模式                   | ÷.,      | 载入  | 读取  |
| 静态误差速度阀值            | 10 (1-50)        | 载入     | 读取       | 加速度 2.25 (                      | rps/s/s) | 载入  | 读取  |
|                     |                  |        | A de sec | 减速度 2.25 (                      | rps/s/s) | 载入  | 读取  |

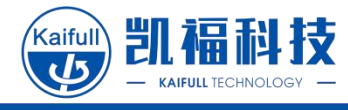

### 7.2.2 Current Setting

When using software to modify the output current of the driver, turn the knob to 0 or 8 first.

| Knob s | etting |
|--------|--------|
| 0 or 8 |        |

Current setting method:

| Default parameters | □Enabling: The current is set by dialing; ☑disabling: current is set by   |
|--------------------|---------------------------------------------------------------------------|
| setting of motor   | software                                                                  |
| Continuous aumont  | The idle current of the motor is recommended to be set to 50% of the      |
| Continuous current | rated current of the motor                                                |
| Deals annout       | The peak current for normal operation of the motor is recommended to      |
| Peak current       | be set to the rated current of the motor                                  |
| Startup scanning   | It is the current used for phase finding when the motor is enabled. It is |
| current            | recommended to set it to the rated current of the motor                   |

Example: Setting the current parameters of a motor with a rated current of 6A through software

| 载入读取                     | 电机默认参数设置不使能 🗸 载入 读      | 取       |
|--------------------------|-------------------------|---------|
| 电机型号: 28系列 电机ID: 0       | 2. 控制模式设置               |         |
| 细分旋钮: 『 地址旋钮: 8          | 连续电流 1 (0.01-5A) 载入     | . 读取    |
| 默认方向: 🔾 正向 🛛 🌢 反向 🛛 正向 🔍 | 峰值电流 6 (0.01-8A 载)      | 、<br>读取 |
| 脉冲模式: 🌑 单脉冲 🔘 双脉冲        | 开机扫描电流 6 (0.01-8.5A) 载入 | 读取      |

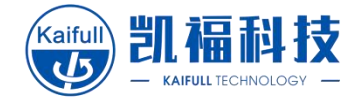

#### **7.2.3** Subdivision setting (applicable to pulse + direction, and double-pulse modes)

In pulse mode, when the subdivided tap positions provided by the dials SW5-SW8 in the driver do not meet the actual application requirements, the subdivision can be set through software. At this time, all dials SW5-SW8 need to be set to ON. Otherwise, the subdivision will be set by the dials.

| SW5 | SW6 | SW7 | SW8 | Dial diagram      |
|-----|-----|-----|-----|-------------------|
| ON  | ON  | ON  | ON  | 0<br>N<br>5 6 7 8 |

Subdivided electronic gear ratio: You can input any even value between 200 and 51200, in pulse/revolution.

| 编码器电子齿轮比 | 4000 | (200-51200) | 载入 | 读取 |
|----------|------|-------------|----|----|
| 细分电子齿轮比  | 3600 | (200-51200) | 载入 | 读取 |

# 7.2.4 First-segment speed setting (applicable to the speed in single-segment speed mode and the first-segment speed in two-segment speed mode)

In speed mode, when the speed tap positions provided by the dials SW5-SW8 in the driver do not meet the actual application requirements, the speed can be set through software. At this time, all dials SW5-SW8 need to be set to ON. Otherwise, the speed will be set by the dials.

| SW5 | SW6 | SW7 | SW8 | Dial diagram               |
|-----|-----|-----|-----|----------------------------|
| ON  | ON  | ON  | ON  | 0<br>N<br>5<br>6<br>7<br>8 |

It can be set to 0.01-50.00, in rps

| 误差控制增益   | 22   | (1-100)    | 载入 | 读取 |
|----------|------|------------|----|----|
| 到位输出最小误差 | 40   | (2-100)    | 载入 | 读取 |
| 控制方式     | 闭环   | ~          | 载入 | 读取 |
| 控制模式 单   | 转速模式 | ~          | 载入 | 读取 |
| 给定第1段转速  | 0.01 | (rps)      | 载入 | 读取 |
| 给定第2段转速  | 2    | ] (rps) [  | 载入 | 读取 |
| 加速度 2.2  | :5   | ](rps/s/s) | 载入 | 读取 |
| 減速度 2.2  | :5   | (rps/s/s)  | 载入 | 读取 |

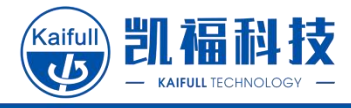

# 7.2.5 Second-segment speed setting (applicable to the second-segment speed in two-segment speed mode)

In the two-segment speed mode, the second-segment speed of the motor is set by software

It can be set to 0.01-50.00, in rps

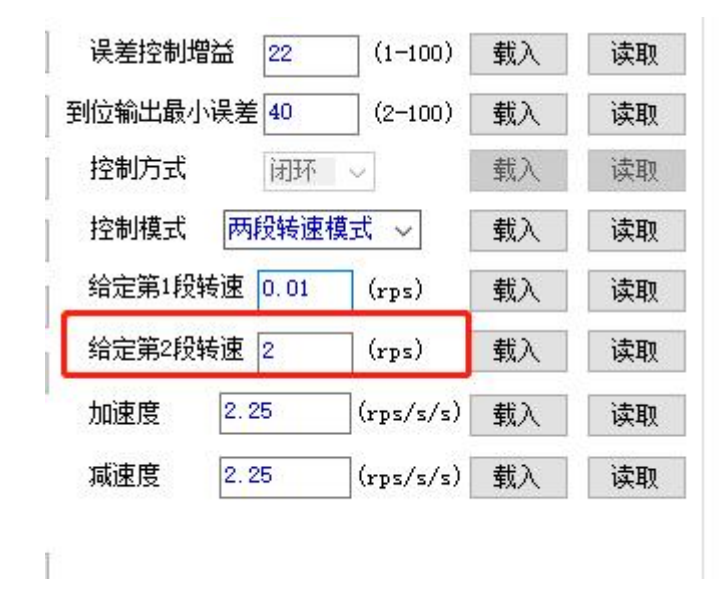

# 7.2.6 Acceleration and deceleration setting (applicable to the single-segment speed mode and two-segment speed mode)

The acceleration and deceleration settings shall not be greater than 10 times the speed value; otherwise, the motor will be easy to stall. Acceleration and deceleration unit: revolutions/second <sup>2</sup>

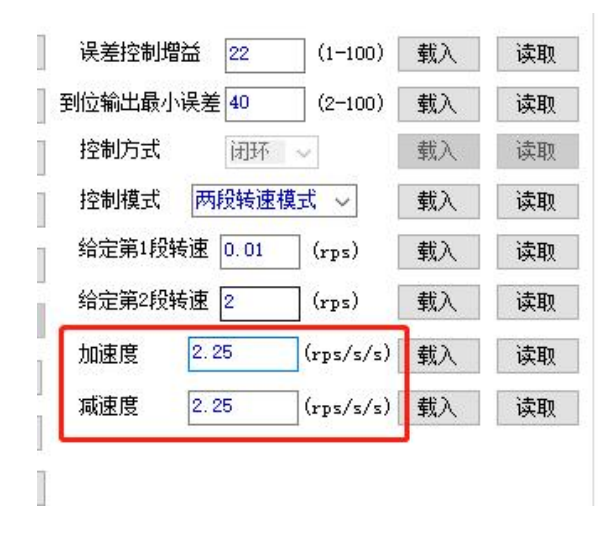

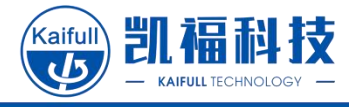

### 7.3 Parameters Saving

驱动器信息 发送及接收历史 发送: 01 03 00 52 00 04 D8 E5 接收: 01 03 08 00 00 00 00 00 51 ^ 驱动器序列号 2150 OB CO 66 C3 发送: 01 03 00 51 00 01 DB D5 驱动器版本 509 接收: 01 03 02 00 00 44 B8 发送: 01 03 00 52 00 04 D8 E5 中文 语言 V 接收: 01 03 08 00 00 00 00 00 51 OB CO 66 C3 发送: 01 03 00 51 00 01 DB D5 接收: 01 03 02 00 00 44 B8 上传参数 v 保存参数到驱动 清空 一键下载 驱动器状态 聊 恢复出厂设置 报警 聊 驱动器过流 聊 读取 驱动器开路 Hn 

After setting all parameters, click "One button download" to power off and save all parameters

Successful save prompt:

| 1.49              | 提示        | ×    | 读取    |
|-------------------|-----------|------|-------|
| <b></b><br>空控制 増益 | ()保存      | 成功!  | 读取    |
| 俞出最小误差            |           |      | 读取    |
| 刘方式               | ā         | 靛    | 读取    |
| ]]模式 未知           | ■模式 〜     | 载入   | 读取    |
| ≥笠1段娃油            | E0 00 / X | #₽ \ | )±107 |

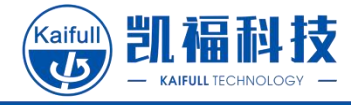

#### 7.4 Saving/Opening Parameter File

Users can save the current parameters as a file for easy downloading to other drivers

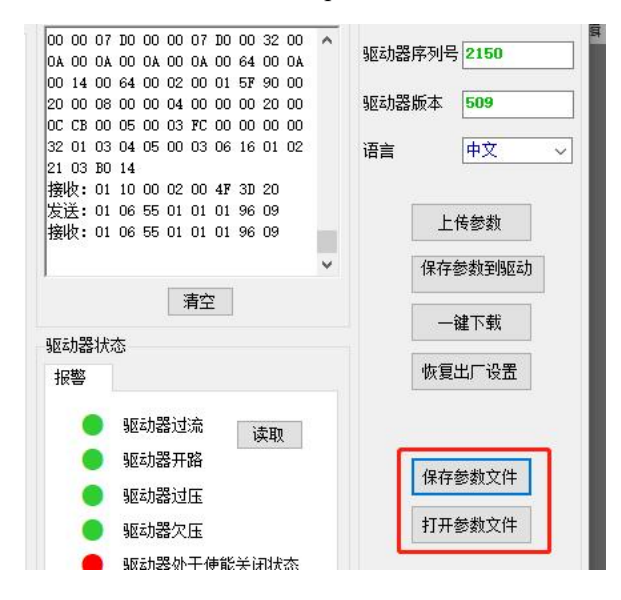

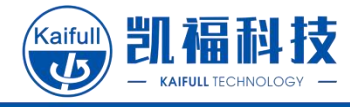

### 7.5 Firmware Update

Select the files to be upgraded and click "Start"

| Step Drive Configuration V1.18        |                                                                |                                |
|---------------------------------------|----------------------------------------------------------------|--------------------------------|
| 波特室 <u>57600 √</u> 停止位<br>数据位 8 √ 校验位 | 1     // 端口设置     COM3     断开       元      KS485地址     1     」 | 发祥及接收历年                        |
| 1:参数配置 Step2:电机控制整定                   | 截置EtherCAT 电机位置状态 但叶开致                                         |                                |
|                                       | 😻 打开                                                           | ×                              |
| 2                                     | ← → ◇ ↑ □ ◇ 此电脑 > 桌面 ◇ ひ 𝒫 搜索"桌面"                              |                                |
|                                       | 组织▼ 新建文件夹 腳目                                                   | - 🔳 📀                          |
|                                       | ■ 桌面 ★ ▲ 名称 ▲ 修改日期                                             | 类型                             |
| 2.升级进度 开始                             |                                                                | 5.40 <del></del>               |
|                                       |                                                                | 5:49 <u>2.14</u> 5<br>5:41 HEX |
| 4                                     | ■ 图片 メ VKCat - 快捷方式 2021/7/20 1:                               | 5:37 快捷;                       |
|                                       | 2021-07<br>EEDC-10-40手作                                        |                                |
|                                       | × <                                                            | >                              |
|                                       | 文件名(N): XMC4_Ecat_V0509d.hex v bin文件                           | ~                              |
|                                       | 打开(2)                                                          | 取消                             |
|                                       |                                                                |                                |

Waiting until the progress bar reaches 100%, which indicates that the update has been completed p1:参数配置 Step2:电机控制整定 配置EtherCAT 电机位置状态 固件升级

| 1.升级文件选择 | 打开 | 固件名称: XMC4_Ecat_V0509d.hex | 固件大小: 364000字节 |
|----------|----|----------------------------|----------------|
| 2.升级进度   | 开始 | 100%                       |                |

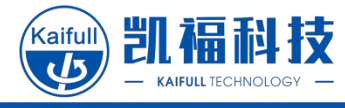

# 8 Contact Kaifull

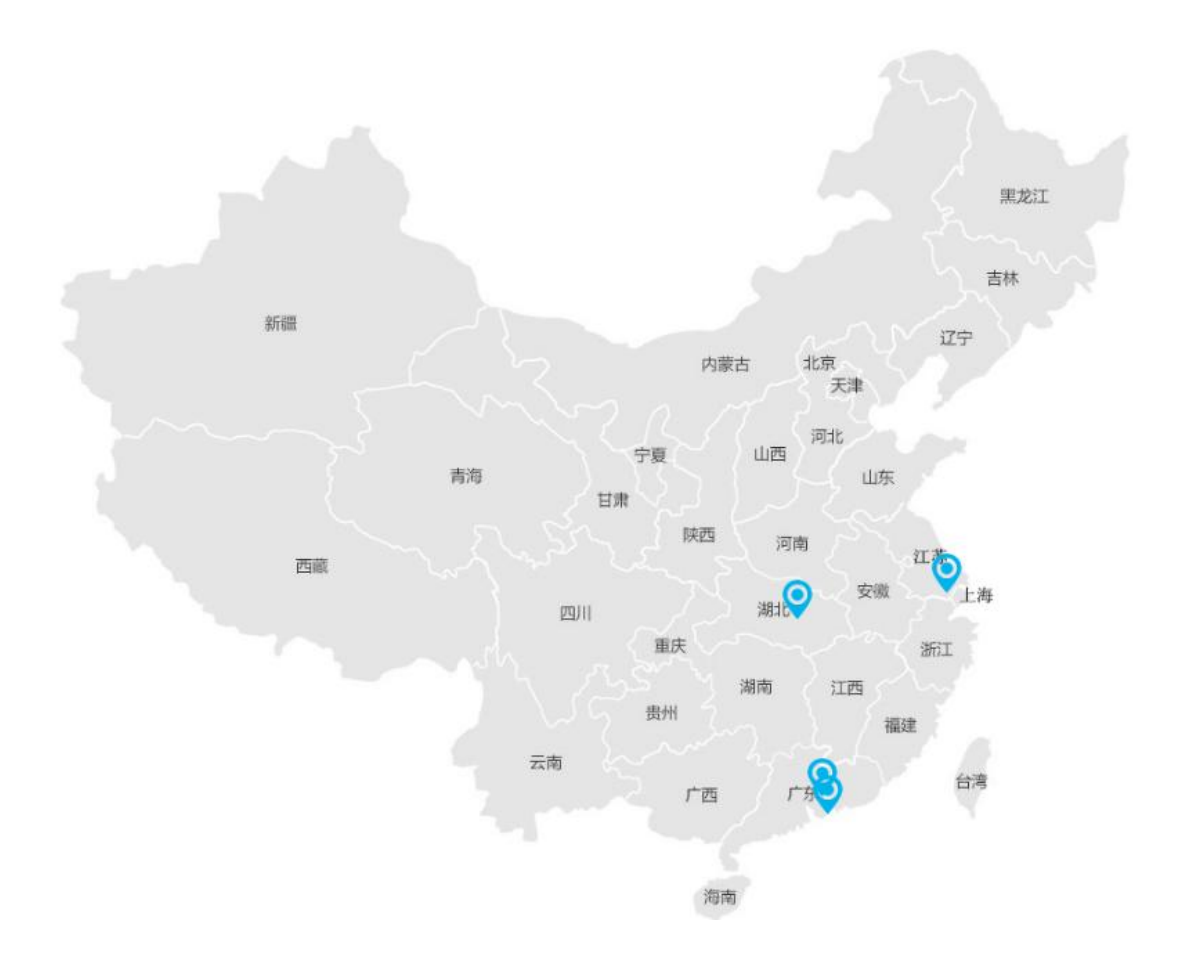

#### 凯福电机 KAIFULL

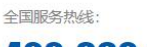

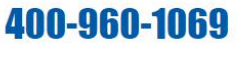

投诉电话:余先生13790335790 公司传真:0769-22493047 联系邮箱:yushuiliang@kaiful.net 公司总部:广东省东莞市莞城区旗峰路162号中侨大厦7C1 湖北分公司:武汉市东湖开发区光谷时代广场B幢1810室 江苏分公司:苏州市吴中区郭巷东环南路999号A幢609-2号 深圳分公司:深圳市龙岗坂田街道坂田国际中心H栋9楼916室

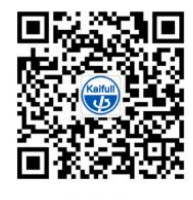

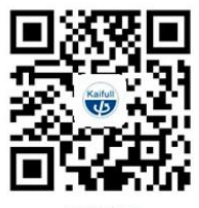

凯福 官方微信

移动版官网